## IBM SPSS Text Analytics for Surveys および JAWS

IBM® SPSS® Text Analytics for Surveys では、視覚障害のあるユーザーや他の機能 障害に対する特定のサポートの他に、すべてのユーザーにアクセシビリティが提供 されます。以下の手順に従ってJAWS 8.0.2173.2用Java Access Bridgeを有効にし、 本製品で利用してください。

Java Access Bridgeを有効にするために

- ▶ まだ作成していなければ、ディレクトリ <product\_install\_path>\jre\bin を、 Path システム環境変数の先頭に追加します。デフォルトでは、製品のインストール ディレクトリは C:\Program Files\IBM\SPSS\Text Analytics for Surveys\4.0 です。システム環境変数を変更する場合、続行する前に再起動することをお勧め します。
- ▶ 製品のインストール ディレクトリで、標準的なテキスト エディタでファイル \jre\lib\accessibility.properties を開き、コメント記号(#)がある場合、行 頭の記号を削除して、次の行にコメントがないようにしてください。

assistive\_technologies=COM.SUN.Java.accessibility.AccessBridge

- ▶ ファイルへの変更を保存します。
- ▶ JAWS を起動します。
- ▶ SPSS Text Analytics for Surveys を起動します。